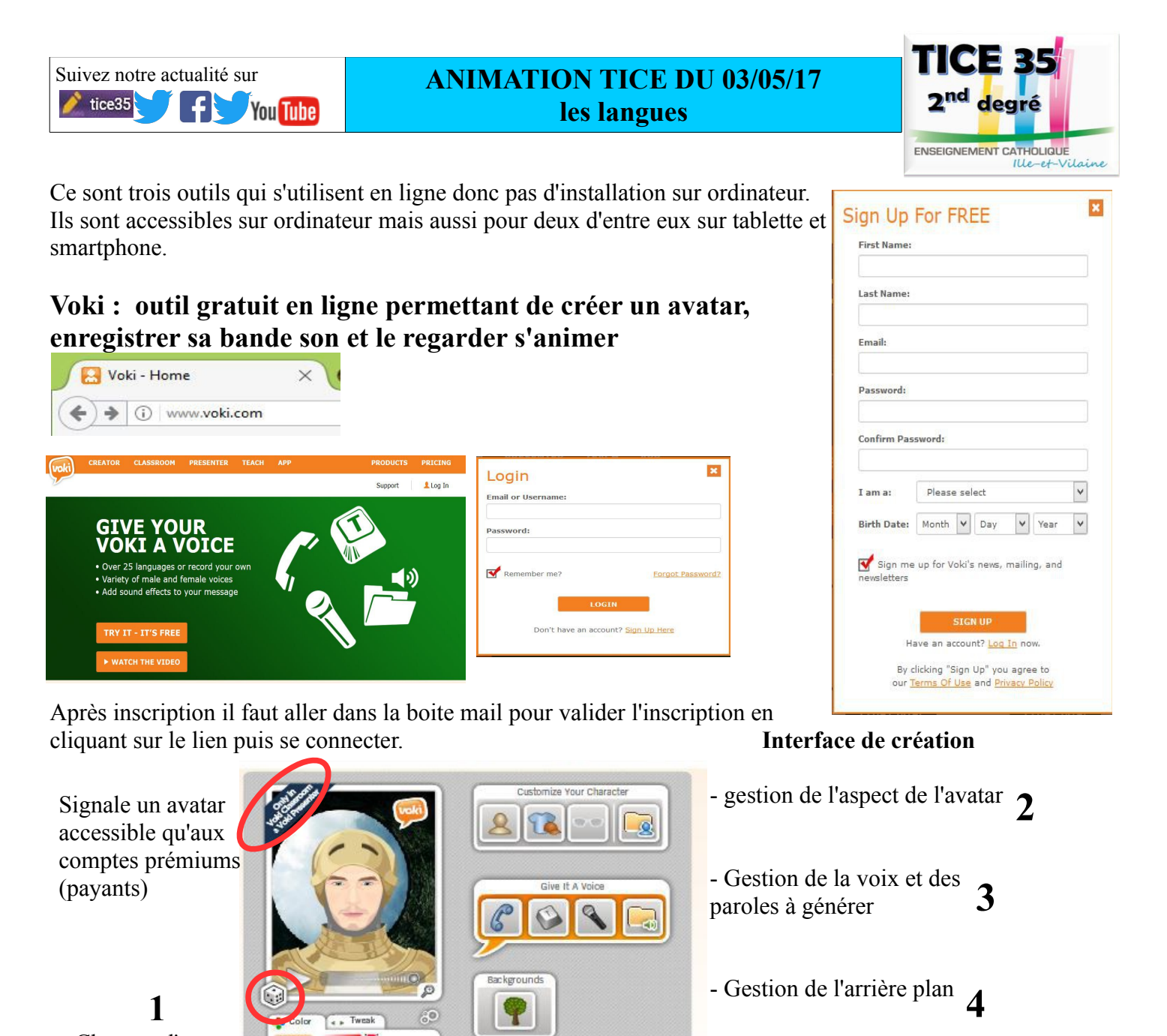

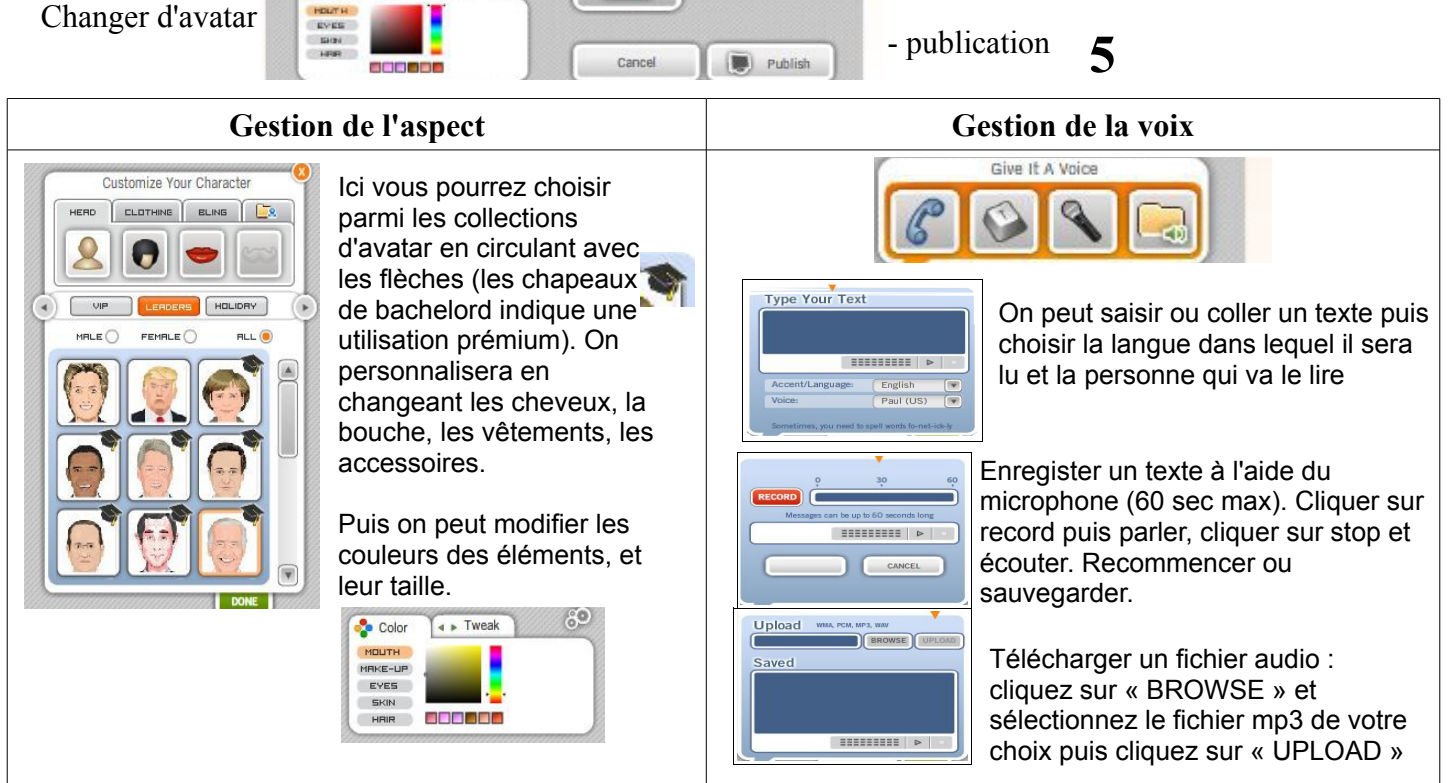

## Gestion de l'arrière plan

Lorsque vous êtes satisfait de vote avatar, publiez-le en cliquant sur

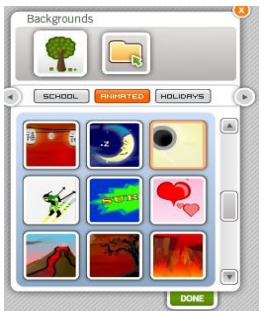

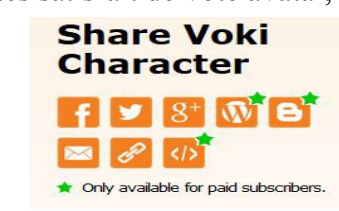

on obtiendra le lien pour l'animation que l'on peut transmettre

Il existe un VOKI classroom mais il est payant.

## VOCAROO : enregistrer et partager un fichier audio en ligne gratuitement

« PUBLISH »

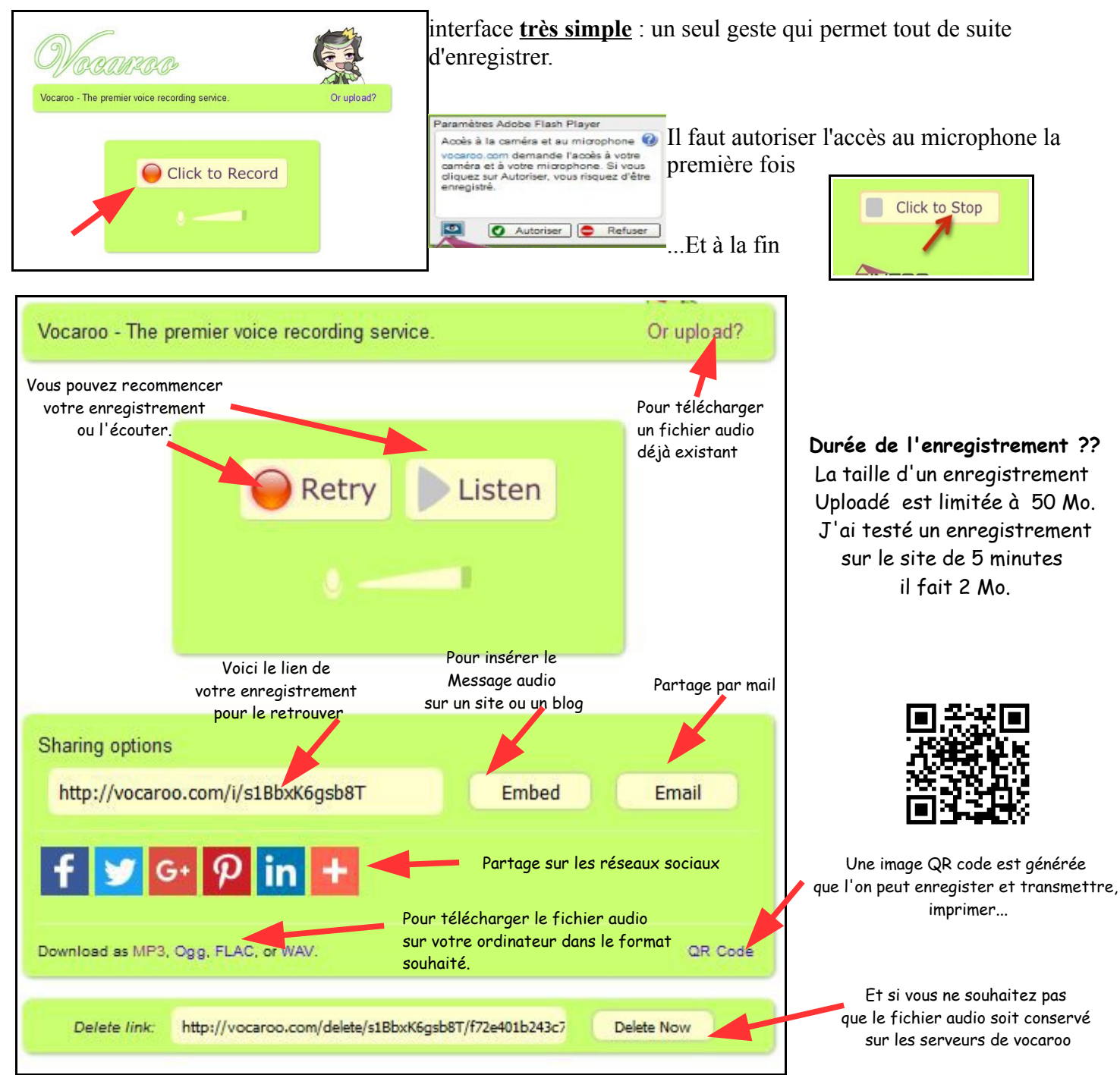

Sauf choix de « Delete Now » les fichiers audio sont conservés sur les serveurs de Vocaroo mais il n'y a pas de durée donnée. Apparamment ils sont supprimés au bout de quelques mois. Le plus sur étant le téléchargement à titre préventif.

## DUOLINGO : site web et appli pour tablette et smartphone. C'est GRATUIT !

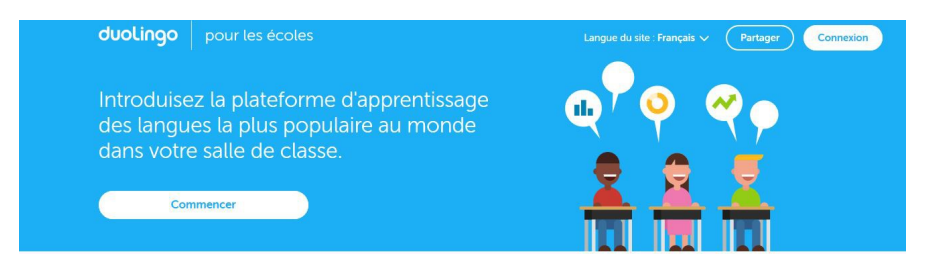

La partie apprentissage comprend un arbre de compétences qui est composé d'unités d'apprentissages. Au démarrage chacun fixe son objectif de travail quotidien (de 5 à 20 minutes) qui sont exprimé en XP (expérience 10-20-30-50).

L'interface utilisateur, très inspirée par les jeux vidéo (on parle de <u>ludification</u>), se présente sous la forme d'un arbre orienté de haut en bas, dans lequel il faut terminer une ou plusieurs unités pour passer au palier suivant.

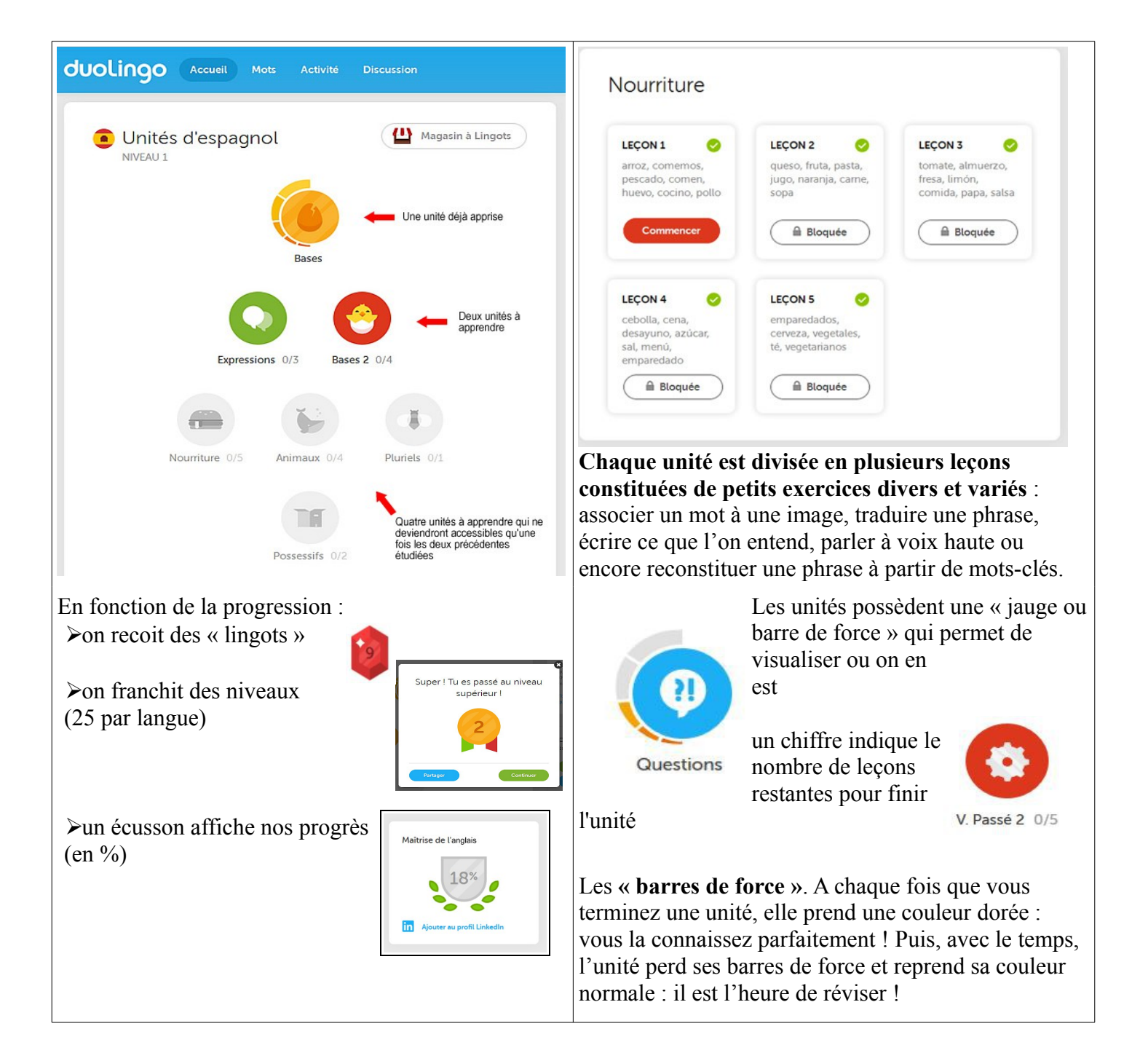

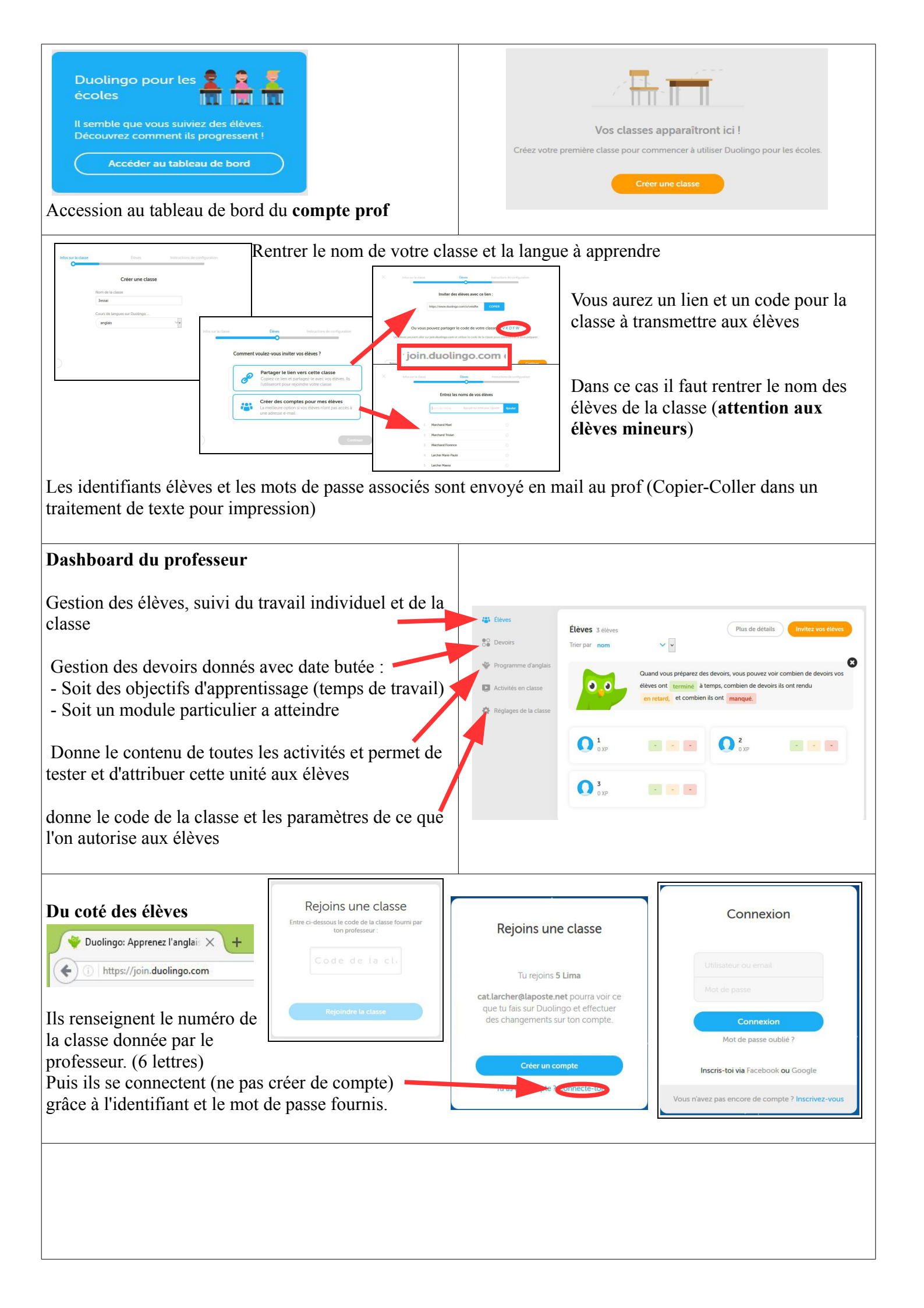

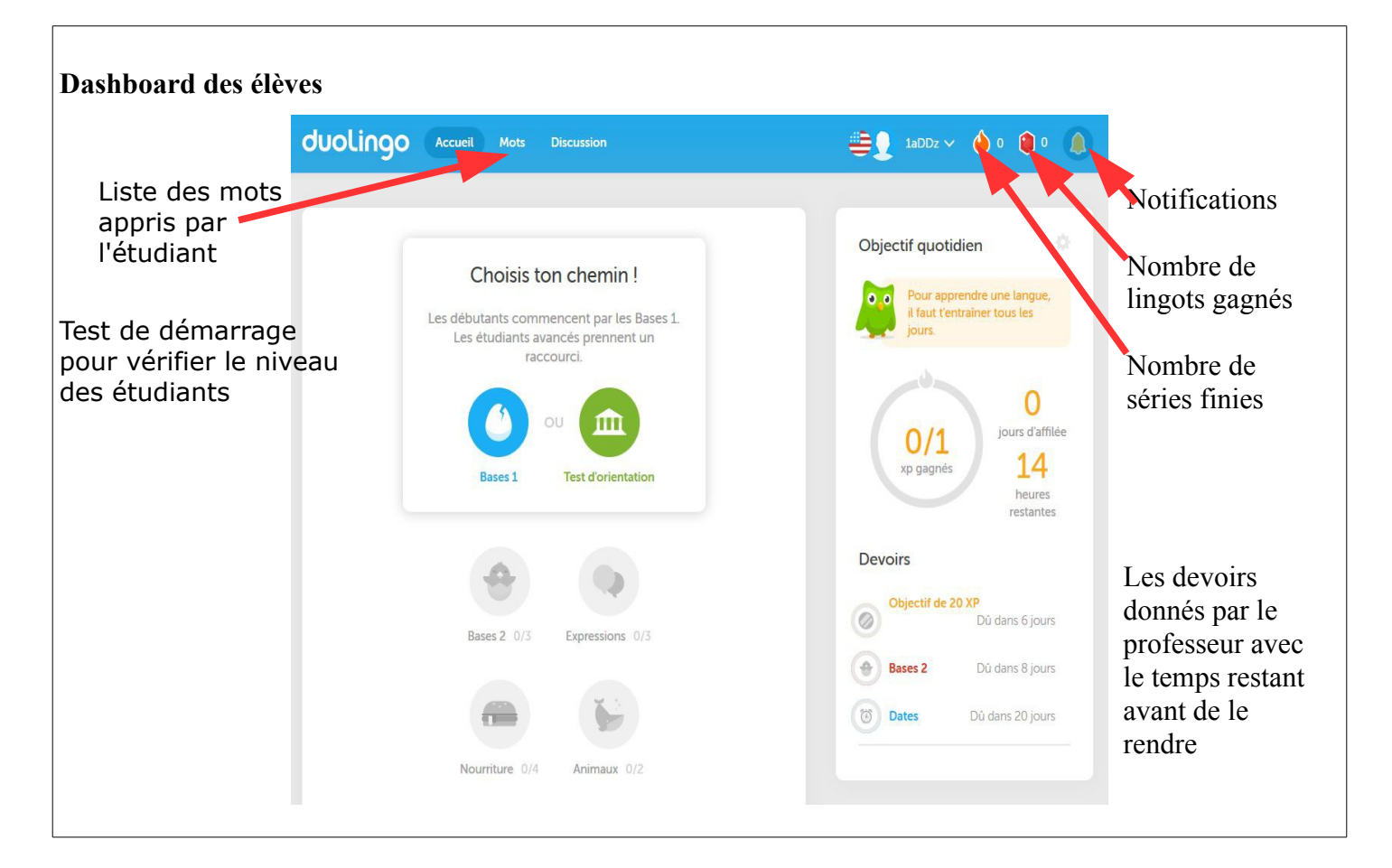

## **En conclusion** :

C'est un outil reprenant les codes des jeux connus de nos élèves (amasser des lingots, gagner des XP), motivant, compétitif. Il ne remplace pas une méthode, ni un cours avec un professeur (pas de grammaire, manque d'explications de cours, travail uniquement sur des morceaux de phrases) mais peut être un complément. Il est gratuit, sans publicité, les leçons sont ludiques, on ne peut que réussir, il corrige le français et encourage régulièrement dans les progrès ;

Quelques liens pour terminer

pour écouter la prononciation des mots https://fr.forvo.com/pronounce/

pour écouter toutes les radios du monde en direct : radio garden

Eduscol

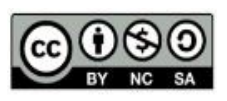